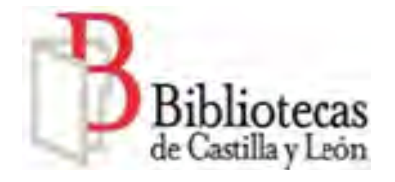

Llegarás a esta página

## CÓMO HACER RESERVAS EN EL CATÁLOGO DE LA RED DE BIBLIOTECAS DE CASTILLA Y LEÓN

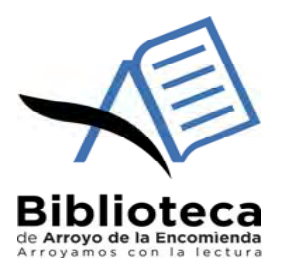

Accede al Portal de bibliotecas : https://bibliotecas.jcyl.es

## Una vez en el Portal , pulsar en el icono del candado en la parte superior de la página

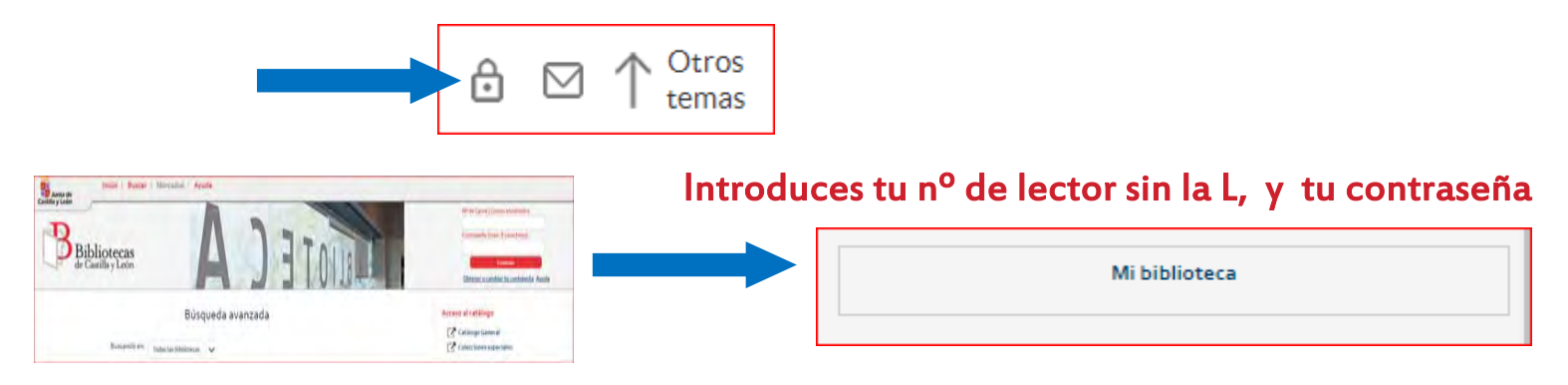

## Busca en el catálogo el libro que quieres reservar,

Picas en el título te llevará a ejemplares . Pinchas en reservar , posteriormente aceptas y solicitas.

| Búsqueda avanzada                                                                                                    | Dueñas, María (1964-)                                                                                                    |
|----------------------------------------------------------------------------------------------------|----------------------------------------------------------------------------------------------------|
| Buscando en: >>ARROYO DE LA ENCOMIENDA. Biblioteca Municipal 🗸                                                                                                    | Edición: 1ª ed.<br>Edición: 1ª ed.<br>Editorial: Barcelona : Planeta, 2021.<br>Descripción física: 642 p. : il. ; 24 cm.<br>ISBN: 978-84-08-24191-1 |
| Título 💙 sira maria Índice                                                                                                    | DOCUMENTO EJEMPLARES                                                                                                    |
| DOCUMENTO EJEMPLARES<br>MARIA<br>DUENAS<br>Título: Sira / María (1954-)<br>Título: Sira / María Dueñas.                                                                                     | Nº de ejemplares disponibles: o / Nº de veces prestado: 2324<br>Reservar                                                                            |
| Edición: 1º ed.<br>Editorial: Barcelona: Planeta, 2021.<br>Descripción física: 642 p.: il.; 2 44 cm.<br>Notas: Es continuación de: El tiempo entre costuras.<br>Depósito Legal: B 3552-2021 | Biblioteca: Sistema Provincial de Valladolid<br>II: Sucursal: ARROYO DE LA ENCOMIENDA. Biblioteca Municipal [Ver ejemplares]                        |
| ISBN: 978-84-08-24192-1<br>Materias: Novelas históricas                                                                                                    | K SAS MIR                                                                                                    |